## Kijuttatási térképek átvitele a xarvio FIELD xorvio MANAGER-ből a xarvio CONNECT eszközre

Miután csatlakoztattad az eszközt a xarvio FIELD MANAGER programhoz, az alábbi lépésekkel könnyedén átviheted a kijuttatási térképeket az eszközre.

- Jelentkezz be a xarvio FIELD MANAGER fiókodba.
- Menj a Feladatok menüpontra, és válaszd ki a szükséges térképeket tartalmazó feladatokat vagyis azokat a térképeket, amelyeket el akarsz küldeni a terminálra.
- Kattints a Küldés vagy letöltés menüpontra.

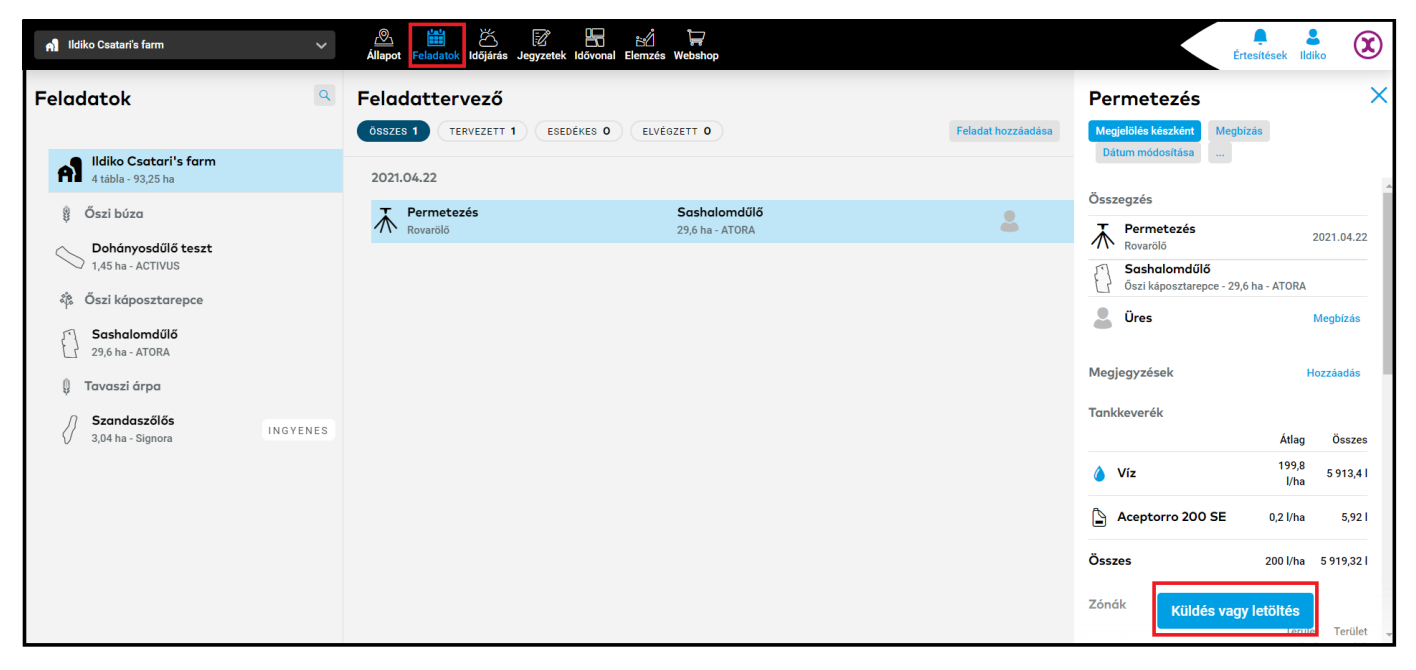

A következő képernyőn válaszd a "xarvio CONNECT" lehetőséget.

| Mit csinálunk?                                                                        | ×             |
|---------------------------------------------------------------------------------------|---------------|
| Küldési lehetőségek                                                                   |               |
| xarvio CONNECT<br>xarvio CONNECT                                                      | $\rightarrow$ |
| <b>John Deere</b><br>Kijuttatási térkép küldése                                       | $\rightarrow$ |
| Agrirouter<br>Kijuttatási térkép küldése                                              | $\rightarrow$ |
| Letöltés                                                                              |               |
| Kijuttatási térkép (.shp)<br>Shapefájl zónákkal és adagolással                        | Ф             |
| Kijuttatási térkép (.ISOxml)<br>ISOBUS-szal használható fájl, zónákkal és adagolással | ር             |
| Tankrecept<br>Segítség a bekeveréshez: termékek és az adagolás                        | ц             |

Válaszd ki a céleszközt, majd a folytatáshoz kattints a **Feladat küldése** menüpontra.

| Küldés xarvio CONNECT-re                                             |                |      |  |  |  |
|----------------------------------------------------------------------|----------------|------|--|--|--|
| Válassza ki azt az eszközt, amelyre a térképeket el szeretné küldeni |                |      |  |  |  |
| xarvio CONNECT # 1                                                   |                |      |  |  |  |
| Új eszköz hozzáadása → 2                                             |                |      |  |  |  |
| John Deere Greenstar 2 1800 V                                        |                |      |  |  |  |
| A térképfájl típusának kiválasztása                                  |                |      |  |  |  |
| 4 .shp shape fájl                                                    | .ISOxml fájlok |      |  |  |  |
|                                                                      |                | 5    |  |  |  |
| Mégse                                                                | Feladat küld   | lése |  |  |  |

- 1. Válaszd ki a xarvio CONNECT eszközt.
- 2. Kattints az **Új eszköz hozzáadása** menüpontra.
- 3. Add meg a **terminál típusát**.

Néhány terminál, különösen a nagyon régi típusok, nem ismerik fel az USB meghajtókat. Ezek a terminálok csak egy meghatározott mappát látnak.
 Ebben az esetben tudnunk kell a terminál adatait (gyártó, név, szám stb.) ahhoz, hogy a megfelelő mappa struktúrát létrehozhassuk.

4. Válaszd ki a terminál által támogatott **térképfájl típust**.

5. Kattints a **Feladat küldése menüpontra** a térképek eszközre történő átviteléhez.

Kérjük, vedd figyelembe, hogy az átvitel néhány percet igénybe vehet.

 Az elküldött térképeket a xarvio CONNECT menüpontban láthatod, a felhasználói beállítások részben.

| <del>&lt;</del>                                                                                                    |                                                                                                    |                       |       | Értesítések (Idiko)               |
|----------------------------------------------------------------------------------------------------|----------------------------------------------------------------------------------------------------|-----------------------|-------|-----------------------------------|
| B Ildiko Csatari Kilépés                                                                                                    | xarvio CONNECT<br>Eszközök                                                                                                    |                       |       | Eszköz hozzásdása                 |
| Csapatmunka  Együttműködés A gazdasághoz való hozzálérések kezelése  Gazdaság A gazdaságali és a gazdaságok, amikhez h                                                                  | Image: Beeing of the second second | szes)                 |       | Utoljára láttott: <b>21 napja</b> |
| Kapcsolódás                                                                                                    |                                                                                                    |                       |       | ( ़ szúrés )                      |
| xarvio SCOUTING<br>Segitség a szemlézéshez     xarvio CONNECT<br>Eszközök hozzáadása a gazdasághoz     Meteorológiai állomások<br>Állomások hozzárendelése a táblákhoz                  | Fájinév ∲<br>☐ I.<br>xarvio CONNECT # 1                                                                                                    | Dátum 🔶<br>2021.04.01 | 13:14 | ÛJ                                |
| Kopcsolt alkalmazások     Összekapcsolhatod a fiókod más programo Saját fiók     Felhasználói profil     Adatok szerkesztése     Letöltéselísta     Az össze műltbel letöltésed listája |                                                                                                    |                       |       |                                   |

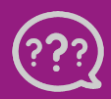

**(i)** 

Kérdésed van? Lépj kapcsolatba velünk! Telefon: +36 1 701 6579 Email: hungary@xarvio.info © 2021